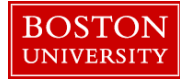

## **Entering/Releasing Hours on Behalf of Employee–Quick Reference Guide**

As a Manager you can record and/or release time on an employee's behalf. Once recorded and/or released, the time is automatically in the "Approved" status.

| BOSTON         UNIVERSITY         Home       Employee Self-Service       Manager Self-Service         Team       Organization       Overview                                                                                                    | <ol> <li>Log on to BUworks Central <u>https://ppo.buw.bu.edu</u></li> <li>Click on Manager Self Service tab</li> <li>Click on General Information under Employee<br/>Information. This allows you to search for a specific<br/>employees in your Org. Unit(s)</li> </ol> |
|----------------------------------------------------------------------------------------------------|----------------------------------------------------------------------------------------------------|
| Services      Employee Information      General Information                                                                                                    |                                                                                                    |
| Employee Search Employee Selecton: Employees from Organizational Units Organizational Structure Display: Organizational Information Select All Deselect All                                                                                                    | 4. From the list of Org. Units (departments), click on the appropriate <b>department</b> and then click on <b>Go</b>                                                                                                    |
| Bit     Description     Name     Personnel Number     Nanger     Postion       College & Grad School of Arts & Sciences     Philosophy & History of Science     Professor     Professor       Earth & Environment     CE Director of Center     CE Director of Center       Earth & Environment     Manager     Assistant                                                                                                    | 5. From the list of employees shown, click on the <b>specific employee's name</b> whose time balances you wish to view                                                                                                    |
| Earth & Environment     Charles River Campus     NREF-Staff     Yes       Earth & Environment     Image: Charles River Campus     Data so of 2/13/2018, 2.42                                                                                                    | 6. Click on <b>Record and Release Working Time</b> on the far right under Related Activities                                                                                                    |
| Reneral Data         University Property           Organizational Assignment<br>Organizational Assignment<br>Scattoria         Organizational Assignment<br>Scattoria         Personnel Structure<br>Personnel Assignment<br>Scattoria         Personnel Structure<br>Personnel Assignment<br>Scattoria         Related Activities           Optimizational Assignment<br>Scattoria         Personnel Structure<br>Personnel Assignment<br>Scattoria         Personnel Structure<br>Personnel Assignment<br>Scattoria         Related Activities           Scattoria         Personnel Structure<br>E Bolognuto         Centres Elver Campus<br>Assignment<br>Scattoria         Centres Elver Campus<br>Scattoria         Related Activities           Communication<br>Base<br>E Adat Address         Centres Scattoria         Centres Scattoria         Centres Scattoria           Ersonal Data         The Babalos Drenomer         Drenomer         The Babalos Drenomer |                                                                                                    |

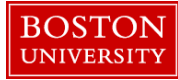

## **Entering/Releasing Hours on Behalf of Employee–Quick Reference Guide**

| Record Working Times: .<br>Save Personnel Assignment 4<br>Display Message Log<br>By clicking SAVE, I certify that (a) the hours en<br>responsible official using suitable means of ve | ered below accurately reflect the hours<br>fication, and certify that the hours enter | On Behalf<br>that I worked during his pay period, and/o<br>d below reasonation effect the actual effor | of<br>r (b) if the wag | les are fund<br>he project(s) | 7. Select the appropriate "absence/attendance type" in the drop<br>down menu for each day of the week and enter the total hours<br>for that day in the "hours" column corresponding with each<br>day of the week |
|----------------------------------------------------------------------------------------------------|---------------------------------------------------------------------------------------|----------------------------------------------------------------------------------------------------|------------------------|-------------------------------|----------------------------------------------------------------------------------------------------|
| Timesheet                                                                                                    | (eek from: 12/19/2016 🕞 Apply)                                                        | The WarkEnt Wark Schedule                                                                              | Favoritor              | Check                         | Managers of salaried, overtime eligible employees have the                                                                                                    |
| E Delete Date Att./abs. type                                                                                                    | Start time End time H                                                                 | Copy Line<br>Copy from Previous Period<br>Copy from Target Hours                                       | Actual<br>40.00        | Det.                          | the employee by clicking on the <b>Copy</b> icon and selecting <b>Copy</b><br>target hours which will automatically populate the timesheet                                                                       |
| MO, 12/19         Hours Worked           Im         TU, 12/20         Hours Worked           Im         WE, 12/21         Hours Worked                                                | <ul> <li>✓</li> <li>8</li> <li>✓</li> <li>8</li> </ul>                                | 8<br>8<br>8                                                                                            | 8.00<br>8.00<br>8.00   | 2<br>2<br>2                   | with the scheduled working hours.                                                                                                    |
| TH, 12/22 Hours Worked                                                                                                    | <ul> <li>✓</li> <li>8</li> <li>✓</li> <li>8</li> </ul>                                | 8                                                                                                    | 8.00                   | 9<br>9                        | 8. Click on <b>Check</b> button and review the entries for accuracy                                                                                                    |
| Record Working Interest<br>Save Pressonnel Assignment a<br>Your data has been saved<br>Display Message Log                                                                            |                                                                                       | , On Beha                                                                                              | nlf of I               |                               | 9. Click the "Save" button at the top left of the screen. You should see a confirmation message stating that the hours you entered and/or released have been saved (approved).                                   |
|                                                                                                    |                                                                                       |                                                                                                    |                        |                               | <b>NOTE:</b> Any hours entered by a Manager and/or the employee for that pay period have been automatically released and approved upon clicking the "save" button and no other actions are necessary.            |

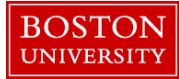

## **Entering/Releasing Hours on Behalf of Employee–Quick Reference Guide**

| cord Working Time                                                             |        |           |           |            |            |        | Recorded Data                                  |          |       |
|-------------------------------------------------------------------------------|--------|-----------|-----------|------------|------------|--------|------------------------------------------------|----------|-------|
| Save Release Directly Personnel Assignment                                    |        |           |           |            |            |        | Personnel                                      |          |       |
| wages are funded by externally sponsored agreement(s), by clicking SAV        |        |           |           |            |            | ) SAV  | Personnel assignment                           |          |       |
| or other responsible official using suitable means of verification to confirm |        |           |           |            |            | onfirm | text: 50005050 Active 00010000 Main Assignment |          | nded  |
| Timesheet                                                                     |        |           |           |            |            |        | Receiver cost center:                          |          |       |
| Timesheet                                                                     |        |           |           |            |            |        | Receiver Order:                                | -        |       |
| Previous Period Next Period      Week from: 12/01/2014                        |        |           |           |            | 12/01/2014 | [      | Att./Absence type: Hours Worked (1000)         | 1 II     | rt Ro |
|                                                                               |        |           |           |            |            |        | Shift Premium:                                 |          |       |
| ħ                                                                             | Delete | Date      | Att./abs. | Start time | End time   | Hou    | Overtime comp. type:                           |          | Rec.  |
|                                                                               |        |           | 1340      |            |            |        | ·                                              |          | onue  |
|                                                                               |        |           |           |            |            |        | Recorded Time                                  |          |       |
|                                                                               | Û      | MO, 12/01 | Hours 🔻   |            |            | 7.50   | Date: 12/01/2014                               |          |       |
|                                                                               | Û      | TU, 12/02 | Hours 🔻   |            |            | 7.50   | End time:                                      | -        |       |
|                                                                               | Î      | WE, 12/03 | Hours 🔻   |            |            | 7.50   | Cell content: 7.50                             |          |       |
|                                                                               | î      | TH, 12/04 | Hours 🔻   |            |            | 7.50   | Further Details                                |          |       |
|                                                                               | ĥ      | FR, 12/05 | Hours 🔻   |            |            | 7.50   | Reason for rejection:                          |          |       |
|                                                                               | 1      | SA. 12/06 | -         |            |            |        | Processing status: Approved                    | <u> </u> |       |
|                                                                               |        | SIL 12/07 | -         |            |            |        | Document Number: 0002987133                    |          |       |
|                                                                               |        | 00, 12/01 |           |            |            |        | Information                                    |          |       |
|                                                                               |        |           |           |            |            |        | Note:                                          |          |       |
|                                                                               |        |           |           |            |            |        |                                                |          |       |

## Verifying Approval Status for Time Entry - Manager

10. Access the employee timesheet via Manager Self Service. Under the column labeled Det. [for Detail], there is an icon the looks like a piece of paper with a star burst in the corner. This is where an employee would enter a note if necessary.

If you open an icon, two thirds of the way down the page, it gives the Processing status of that line's entry, i.e. Approved, Not Released or Waiting for Approval. There is no need to check all the entries. Just check the first and last and you will know if the approval took place.